## PROP 实时回报服务

# 开发手册(V1.0)

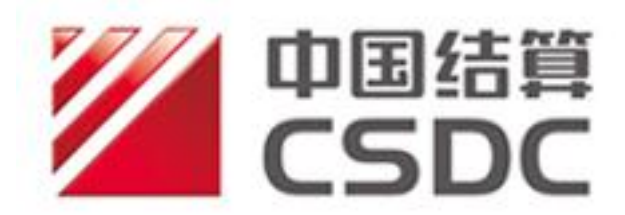

中国结算上海分公司

二零一七年五月

## 版本修订历史

| 更新日期      | 最新版本 | 修订说明 |
|-----------|------|------|
| 2017/5/19 | 1.0  | 首次修订 |
|           |      |      |
|           |      |      |

## PROP 实时回报服务开发手册

#### 第一章 引言

本手册是针对中国证券登记结算有限责任公司上海分公司 PROP 实时回报服务的环境准备和日常操作及维护而编写的。本手册第一部 分详细介绍了 PROP 实时回报服务的环境准备操作的各个步骤,第二 部分介绍了使用 PROP 实时回报服务进行文件下载和读取的开发方 法。该手册可作为技术人员进行 PROP 实时回报服务安装及开发的指 导说明资料,及其他业务人员使用的参考资料。技术人员应认真阅读 本操作手册,进行 PROP 实时回报服务的安装及开发工作。

#### 第二章 环境准备

使用 PROP 实时回报服务,首先需要进行环境准备。环境准备包括两部分操作:

1. 向使用 PROP 实时回报服务的操作员赋权。

2. 下载并安装 PROP 信箱文件交换工具 (MFET)。

具体操作方法如下:

1) 用户赋权

用户必须对使用 PROP 实时回报服务接收业务实时回报数据的 PROP 操作员进行操作员赋权。可以在 PROP 综合业务终端上,使用 PROP 用户和 PROP 组长进行 PROP 操作员赋权。需要赋予 PROP 操 作员的权限如下:

SSCCRC FTP\_SSHB \*\* C

2) 软件准备

PROP 实时回报服务的接入方式为"PROP 信箱自动下载工具

(MFET)—实时回报服务"。用户必须安装 PROP 信箱文件交换工具 (MFET)软件,该软件可通过我司官网(http://www.chinaclear.cn) 中的"服务支持-->业务资料-->软件下载-->上海市场"栏目进行下载。

### 第三章 开发方式

1) 启动/停止实时回报服务

(1) 用户打开 PROP 信箱文件交换工具,通过"选项→系统 设置"界面,可以对 PROP 实时回报服务的本地文件保存目录和启动 方式进行修改。

|                   |                      | PROP信箱文件交换工具 | _ = X |  |  |  |  |
|-------------------|----------------------|--------------|-------|--|--|--|--|
| 任务 实时回报服务         | 公告 信箱 选项             |              | 0     |  |  |  |  |
| 系统设置 登录 锁定   用户选项 |                      |              |       |  |  |  |  |
|                   |                      |              |       |  |  |  |  |
| 实时回报服务配置          |                      |              |       |  |  |  |  |
| ☑ 程序启动运行实时回报服务    |                      |              |       |  |  |  |  |
| 文件保存路径:           | C:\MFET0001\sshbrev\ |              | 浏览    |  |  |  |  |
|                   |                      | 确定           | 取消    |  |  |  |  |

(2) 用户可通过点击主界面中的"实时回报服务"选项卡中的"开始回报服务"和"停止回报服务"按钮来启动和停止实时回报服务。如配置了"程序启动运行实时回报服务"选项,则打开 PROP 信箱文件交换工具软件后会自动启动实时回报服务。

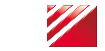

#### / 中国证券登记结算有限责任公司

| ※ II 全 マ PROP信箱文件交換工具 -  |                           |   |  |  |  |  |  |  |
|--------------------------|---------------------------|---|--|--|--|--|--|--|
| 任务 实时回报服务 公告 信箱 选项       |                           | ۲ |  |  |  |  |  |  |
| 开始回报服务<br>停止回报服务<br>服务控制 |                           |   |  |  |  |  |  |  |
| 实时回报服务状态: ● 实时回报文件列表[0]  |                           |   |  |  |  |  |  |  |
| 下载状态 发布状态 文件名称           | 本地文件大小(B) 消息记录数 更新时间 更新结果 | Ę |  |  |  |  |  |  |
|                          |                           |   |  |  |  |  |  |  |

(3) 用户也可通过点击"手动下载"按钮,对业务数据进行手工下载(注意:手工下载和自动下载目录不能设置为同一目录)。

| 「下敷」   |                                                        |      |  |           |       |      |      |
|--------|--------------------------------------------------------|------|--|-----------|-------|------|------|
| 查询数据:  | 2016年11月23日 ▼ 至 2016年11月23日 ▼<br>C:\MFET0001\sshbrev_s |      |  |           |       |      | 查询   |
| 文件保存到: |                                                        |      |  |           |       |      | 浏 览  |
| 下载状态   | 发布状态                                                   | 文件名称 |  | 本地文件大小(B) | 消息记录数 | 下载时间 | 下载结果 |
|        |                                                        |      |  |           |       |      |      |
|        |                                                        |      |  |           |       |      |      |
|        |                                                        |      |  |           |       |      |      |
|        |                                                        |      |  |           |       |      |      |
|        |                                                        |      |  |           |       |      |      |
|        |                                                        |      |  |           |       |      |      |
|        |                                                        |      |  |           |       |      |      |
|        |                                                        |      |  |           |       |      |      |
|        |                                                        |      |  |           |       |      |      |
|        |                                                        |      |  |           |       |      |      |
|        |                                                        |      |  |           |       |      |      |
|        |                                                        |      |  |           |       |      |      |
|        |                                                        |      |  |           |       |      |      |
| •      |                                                        |      |  |           |       |      |      |
|        |                                                        |      |  |           |       |      |      |

2) 用户开发模式

(1) 业务数据和标志文件介绍 参见数据接口中相应文件的说明。

(2) 用户程序示意流程图

以RTGS 日间实时业务回报文件为例,处理程序如下:

a)轮循文件下载路径下是否存在标志文件

(rtgshb001yyyymmdd.flag);

b)轮循到标志文件后,以只读方式打开标志文件,读取标志文件 内容后关闭标志文件;

c)判断标志文件中文件大小和文件记录数是否有变化;

d)如果文件大小和文件记录数有变化,则以只读方式打开对应的数据文件(rtgshb001yyyymmdd.txt),根据变化的记录数和文件大小, 读取增量业务数据,关闭数据文件。

e) 判断标志文件的传输标志字段是否为"10", 是则结束对该标志 文件和数据文件的轮循和更新, 否则 b)。

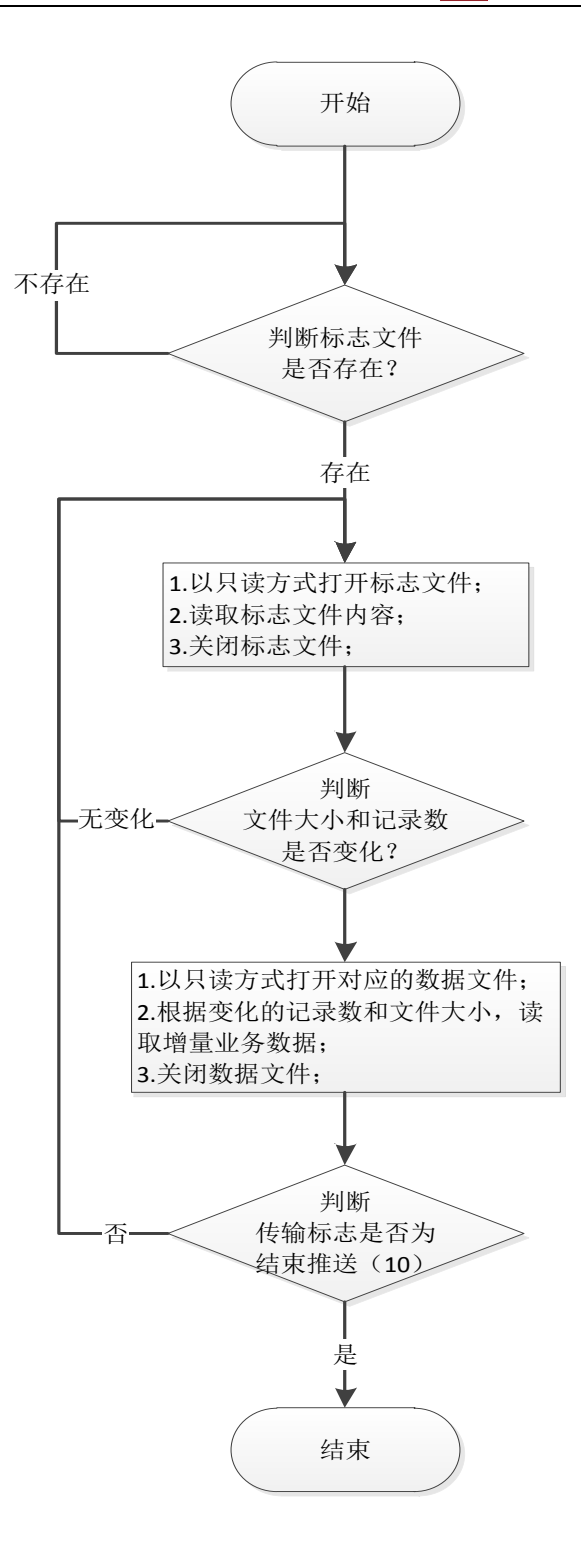